# Guidelines for Fuel Dispensing Operations

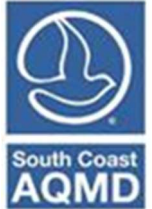

(Revised December 2022)

# Detailed Site-Specific AP-42 Method

When estimating emissions from underground storage tanks, it is assumed that no breathing or standing losses occur because the insulating nature of the earth limits the temperature change. Underground storage tanks are classified as fixed roof tanks, users NOT submitting an Abbreviated Report may use the current AP-42, Chapter 7.1 (June 2020) methodology to estimate working loss (total loss) for aboveground or underground storage tanks.

### **Default Emission Factor Method**

For service stations and other facilities where gasoline and/or diesel fuel are transferred and dispensed, VOC emissions may be estimated and reported using emission factors established by the South Coast AQMD and the California Air Resources Board (CARB). Diesel fuel dispensing emission factors were estimated based on AP-42, Chapter 5.2 (June 2008). These emission factors include losses from loading, storing, dispensing, and spills or leaks from all components of the transfer and dispensing facility. All gasoline fuel dispensing assumes emissions control technology. Users should use the appropriate emission factor for diesel fuel dispensing based on whether the operations are controlled or uncontrolled.

### For Gasoline Fuel Dispensing:

## **Underground Gasoline Tanks:**

VOC EF = 0.743 lb/1000 gal (controlled)

**Toxics Emissions:** 

- Benzene EF = 0.00399 lb/1000 gal
- Ethylbenzene EF = 0.00364 lb/1000 gal (for AB2588 facilities)

#### **Aboveground Tanks:**

VOC EF = 0.921 lb/1000 gal (controlled)

**Toxics Emissions:** 

- Benzene EF = 0.00480 lb/1000 gal
- Ethylbenzene EF = 0.00383 lb/1000 gal (for AB2588 facilities)

#### For Diesel Fuel Dispensing:

VOC EF = 0.028 lb/1000 gal (uncontrolled) VOC EF = 0.0028 lb/1000 gal (controlled)

The AER Reporting Tooling automatically populates these default emission factors when fuel dispensing is chosen as an emission source category in the Edit Device Page.

**Fuel Dispensing** 

## Example Reporting for Gasoline Dispensing at a Fueling Site

An industrial facility operating on-site refueling equipment dispensed 25,000 gallons of gasoline during the reporting period.

The following steps illustrate how to report VOC and Toxics emissions from underground storage tanks with attached gasoline dispensing equipment.

First, go to the Emission Sources (ES) page and select "Profile" next to the device you would like to report.

| Facility ID: 999014                                                                                                    | Build                                                                                                    | l Repo                   | rtin                     | g Sti             | ructi                         | ure                                                      |                                 |                                      |                           |                                   |                             |           |          |              |
|----------------------------------------------------------------------------------------------------|----------------------------------------------------------------------------------------------------|--------------------------|--------------------------|-------------------|-------------------------------|----------------------------------------------------------|---------------------------------|--------------------------------------|---------------------------|-----------------------------------|-----------------------------|-----------|----------|--------------|
| Abbreviated Reporting 1. Facility Information                                                                                                    | Emissi                                                                                                    | on Sour                  | ces (                    | ES) Cl            | assifi                        | cation                                                   |                                 |                                      |                           |                                   |                             |           |          |              |
| <ol> <li>Status Update</li> <li>Combustion Fuels</li> <li>Emission Sources (ES)</li> <li>Report Process/Emissions</li> <li>Additional Toxic</li> <li>Substances Production and<br/>Usage</li> <li>Perform Data Validation</li> </ol> | <ul> <li>Summary: This section contains facility permit profile. Please make sure that every device has a specified Emission Source (ES). New emission sources can also be added.</li> <li>Instruction: Add Devices (emissions sources) by clicking "Add New Emission Source". Edit devices by clicking "Profile" under the Emission Source (ES) Column. Add emission data by clicking "Open" under the Emissions column. Upload storage tank data by clicking on link "Click here" below.</li> </ul> |                          |                          |                   |                               |                                                          |                                 |                                      |                           | be<br>t<br>ge                     |                             |           |          |              |
| 9. Print Facility Report<br>10. Report Submission                                                                                                    | Abbr<br>Starting<br>Your eli<br>Facility.<br>Click <u>he</u>                                                                                                    | in Report<br>gibility to | ed R<br>ting Y<br>o file | ear 202<br>Abbrev | 22 some<br>viated<br>etails a | e facilities can q<br>Report depends<br>about Abbreviate | ualify f<br>s in par<br>ed Repo | for Abbrev<br>t on the<br>orting and | viated<br>types<br>its po | Reportir<br>of Emiss<br>ssible be | ng<br>sion Sour<br>enefits. | ces used  | at yo    | ur           |
|                                                                                                    | Storag                                                                                                    | e Tank Er                | nissio                   | ns Bato           | h File                        | Import - Click he                                        | ere for                         | more inst                            | ructio                    | ns.                               |                             |           |          |              |
|                                                                                                    | Add                                                                                                    | New Emi                  | ssion                    | Source            | 9                             |                                                          |                                 |                                      |                           |                                   |                             |           |          |              |
|                                                                                                    | Displa<br>A/N<br>AER D                                                                                                    | aying 1 e<br>Device ID   | missi                    | on sou            | rces.                         |                                                          | Permit<br>Permit                | t NO<br>t Device I                   | D                         |                                   |                             |           |          |              |
|                                                                                                    | Sear                                                                                                    | ch Emissi                | on So                    | urces             |                               |                                                          |                                 |                                      |                           |                                   |                             |           |          |              |
|                                                                                                    |                                                                                                    |                          |                          |                   |                               |                                                          |                                 | Search:                              |                           |                                   |                             | P         | rint Pre | eview        |
|                                                                                                    | Emission<br>Source<br>(ES)                                                                                                    | Emissions                | A/N                      | Permit<br>NO      | Permit<br>Device<br>ID        | Permit Equipment<br>Description                          | AER<br>Device<br>ID             | ES Name                              | ES<br>Group<br>Name       | Source<br>Category                | Has<br>Emissions            | Equipment | PERP     | ES<br>Status |
| · · · · · · · · · · · · · · · · · · ·                                                                                                    |                                                                                                    | 0                        | 10045                    | 540045            |                               |                                                          | 504                             | Fueling                              |                           | Storage                           | V                           | Storage   |          | Work in      |

12345 F12345

Showing 1 to 1 of 1 entries

4

progres

•

Ν

Previous Next

tank and Dispensing

Storage Tanks

ES1

Equipment

Complete all required fields (i.e., fields marked with a red asterisk "\*") on the Edit Emission Source page, being careful to select the appropriate Tank Type from the drop-down list. Once completed with data entry, click any of the orange buttons to continue.

| Facility ID: 999014                                                                                                    | Edit Emission Source                                                                                                    |                                                                                                    |
|----------------------------------------------------------------------------------------------------|----------------------------------------------------------------------------------------------------|----------------------------------------------------------------------------------------------------|
| Abbreviated Reporting<br>1. Facility Information<br>2. Status Update<br>3. Combustion Fuels<br>4. Emission Sources (ES)<br>5. Report Process/Emissions<br>6. Additional Taxic | Instruction: Add new en<br>specificatio<br>best reflect<br>Red Asterisl<br>populated,                                                      | nissions sources using information found on permits, manufacturers<br>ns, or identifying placards. Select the Operating ES Status that<br>the device's operation for this reporting period. All areas with a<br>(*) must be addressed. Note: Some devices have been pre-<br>verify that the information is correct |
| Substances Production and<br>Usage<br>7. Perform Data Validation<br>8. Review Summaries<br>9. Print Facility Report<br>10. Report Submission                                  | Abbreviated Report<br>Starting in Reporting Year 2022<br>Your eligibility to file Abbrevia<br>Facility.<br>Click here to find out more det | <b>ing</b><br>some facilities can qualify for Abbreviated Reporting<br>ated Report depends in part on the types of Emission Sources used at your<br>ails about Abbreviated Reporting and its possible benefits.                                                                                                    |
|                                                                                                    | Permitted                                                                                                    |                                                                                                    |
|                                                                                                    | A/N                                                                                                    | 12345                                                                                                    |
|                                                                                                    | PERP Equipment(CARB's<br>Portable Equipment<br>Registration Program)                                                                       | Only CARB GHG MRR and Over 250 tons/yr (PTE) facilities must report PERP  Emissions are not included when calculating emission fees                                                                                                    |
|                                                                                                    | Permit No                                                                                                    | F12345                                                                                                    |
|                                                                                                    | Permit Device ID                                                                                                    |                                                                                                    |
|                                                                                                    | Permit Equipment<br>Description                                                                                                    |                                                                                                    |
|                                                                                                    | AER Device ID                                                                                                    | ES1                                                                                                    |
|                                                                                                    | ES Name                                                                                                    | Fueling Equipment *                                                                                                    |
|                                                                                                    | Operating ES Status<br>Comment                                                                                                    | Normal Operation                                                                                                    |
|                                                                                                    | Emission Source Category                                                                                                    | Storage Tanks Categorize Emission Source                                                                                                    |
|                                                                                                    | Equipment                                                                                                    | Storage tank and Dispensing                                                                                                    |
|                                                                                                    | Tank Type                                                                                                    | Underground Tank v*                                                                                                    |
|                                                                                                    | Design Capacity                                                                                                    | 0.000000 ~                                                                                                    |
|                                                                                                    | Save or Save and retu                                                                                                    | rn to List of Emission Sources or<br>ss Reporting or <u>Cancel</u>                                                                                                    |
|                                                                                                    | Optional: Save and Mark as                                                                                                    | Completed Click here to delete this emission source and associated data.                                                                                                    |

To enter data for the fuel dispensing equipment, select the device from the Emission Sources page by clicking on the "Open" link in the emission source table. Then, click on the "Open" button on the Process References pop-up window.

| cility I                                                | D. 9990                                          | 114                                   |                                                                                                    |                                                   |                                                                                                    |                              |                                                                 |                                                                     |                                                                                      |                                                   |                                        |
|---------------------------------------------------------|--------------------------------------------------|---------------------------------------|----------------------------------------------------------------------------------------------------|---------------------------------------------------|----------------------------------------------------------------------------------------------------|------------------------------|-----------------------------------------------------------------|---------------------------------------------------------------------|--------------------------------------------------------------------------------------|---------------------------------------------------|----------------------------------------|
| citity i                                                | D. 9990                                          | 514                                   | Form data i                                                                                                    | s success                                         | fully saved.                                                                                                    |                              |                                                                 |                                                                     |                                                                                      |                                                   |                                        |
| acility In<br>tatus Up                                  | formation                                        | 5                                     | Build Rep                                                                                                    | orting                                            | Structu                                                                                                    | re                           |                                                                 |                                                                     |                                                                                      |                                                   |                                        |
| ombustic                                                | on Fuels                                         | _                                     | Emission Sou                                                                                                    | rces (ES                                          | ) Classifica                                                                                                    | ation                        |                                                                 |                                                                     |                                                                                      |                                                   |                                        |
| mission S<br>leport Pro<br>dditional<br>stances P<br>ge | Sources (E<br>ocess/Emi<br>l Toxic<br>Production | S)<br>ssions<br>a and                 | Summary:                                                                                                    | This se<br>device<br>added                        | ection cont<br>has a spec                                                                                                    | ains facilit<br>cified Emis  | y permit<br>sion Sour                                           | profile. Ple<br>ce (ES). Ne                                         | ease make su<br>w emission s                                                         | re that eve<br>ources can                         | ery<br>also b                          |
| erform D                                                | )ata Valida<br>Immaries                          | tion                                  | Instruction                                                                                                    | : Add Do<br>device                                | evices (emi<br>es by clickir                                                                                                    | issions sou<br>ng "Profile"  | rces) by c<br>under th                                          | licking "Ad<br>Emission                                             | d New Emissi<br>Source (ES) (                                                        | ion Source"<br>Column. Ac                         | . Edit                                 |
| Proce                                                   | ess Refer                                        | rences                                | _                                                                                                    |                                                   | ,                                                                                                    | 3                            |                                                                 |                                                                     | ()                                                                                   |                                                   | ×                                      |
|                                                         |                                                  |                                       |                                                                                                    |                                                   |                                                                                                    |                              |                                                                 |                                                                     |                                                                                      |                                                   |                                        |
| A/N                                                     | Permit<br>No                                     | Permit<br>Device<br>ID                | Permit Device<br>Description                                                                                             | AER<br>Device<br>ID                               | ES Name                                                                                                    | ES Group<br>Name             | Source<br>Category                                              | Emissions?                                                          | Equipment                                                                            | PERP                                              | ES<br>Status                           |
| Open                                                    | 10045                                            | 510045                                |                                                                                                    |                                                   |                                                                                                    | Fueling                      |                                                                 | Storage                                                             |                                                                                      | Storage                                           |                                        |
| Open                                                    | 12345                                            | F12345                                |                                                                                                    |                                                   | ES1                                                                                                    | Equipment                    |                                                                 | Tanks                                                               | Ŷ                                                                                    | Dispensing                                        | N                                      |
| Open                                                    | 12345<br>P                                       | Process ID                            | Source (                                                                                                    | Group                                             | ES1<br>Proce                                                                                                    | Equipment                    | /Fuel Nam                                                       | Tanks                                                               | Y                                                                                    | Operation                                         | Туре                                   |
|                                                         | 12345                                            | Process ID<br>P1                      | Source (<br>Storage                                                                                                    | Group<br>Tanks                                    | Proce                                                                                                    | Equipment                    | /Fuel Nam                                                       | ranks<br>e<br>Wo                                                    | Y<br>Status<br>rk in progress                                                        | Operation<br>routine                              | N<br>Type<br>e                         |
| Add                                                     | d Process                                        | rizsa<br>Process ID<br>P1<br>s/Materi | Source (<br>Storage<br>al/Fuel<br>A/N<br>AER Device II                                                                   | Group<br>Tanks                                    | Proce                                                                                                    | Equipment                    | /Fuel Nam<br>Permit I<br>Permit I                               | e<br>Wo<br>NO<br>Device ID                                          | Y<br>Status<br>rk in progress                                                        | Operation<br>routin                               | Type<br>e                              |
| Add                                                     | d Process                                        | rocess ID<br>P1                       | Source C<br>Storage<br>al/Fuel<br>A/N<br>AER Device II<br>Search Emiss                                                   | Group<br>Tanks                                    | Proce                                                                                                    | Equipment<br>ess/Material    | /Fuel Nam<br>Permit I<br>Permit I                               | e Wo                                                                | Y<br>Status<br>rk in progress                                                        | Operation<br>routin                               | Type<br>e                              |
| Add                                                     | d Process                                        | riccess ID<br>P1                      | Source C<br>Storage<br>al/Fuel<br>A/N<br>AER Device II<br>Search Emis:                                                   | Group<br>Tanks                                    | Proce                                                                                                    | Equipment                    | /Fuel Nam<br>Permit I<br>Permit I                               | e Wo<br>NO<br>Device ID<br>earch:                                   | Y<br>Status<br>rk in progress                                                        | Operation<br>routin                               | N<br>Type<br>e                         |
| Add                                                     | d Process                                        | rocess ID<br>P1                       | Source C<br>Storage<br>al/Fuel<br>A/N<br>AER Device II<br>Search Emission<br>Source<br>(ES) Emission                     | D<br>D<br>Sroup<br>Tanks<br>D<br>D<br>Sion Source | ermit Permit P<br>ID Device P<br>ID                                                                                                    | ermit Equipment              | /Fuel Nam<br>Permit I<br>Permit I<br>So<br>So<br>So<br>So<br>So | e Wo<br>NO<br>Device ID<br>earch: ES<br>ES Name Group<br>Name       | Y<br>Status<br>rk in progress                                                        | Operation<br>routin                               | N<br>Type<br>e<br>DK                   |
| Add                                                     | d Process                                        | riccess ID<br>P1                      | Source C<br>Storage '<br>al/Fuel (<br>A/N<br>AER Device II<br>Search Emission<br>Source Emission<br>(ES)<br>Profile Open | Group<br>Tanks                                    | rmit Permit Porte Porte | ermit Equipme<br>Description | /Fuel Nam                                                       | e Wo<br>NO<br>Device ID<br>earch: ES<br>ES Name ES<br>Group<br>Name | Y<br>Status<br>rk in progress<br>Source Haa<br>Category Emissi<br>Storage<br>Tanks Y | Constant and<br>Dispensing<br>Operation<br>routin | N<br>Type<br>e<br>DK<br>V<br>rint Prev |

Enter process information for the device by clicking on the "Open" link under "Step 1: Process" on the Report Process/Emissions page. Select the appropriate Product type and Rule # (Required information) from the drop-down lists and then click the "Save" button.

| Facility ID: 999014                                             |                         |                     |           |                              |                        |               |              |                   |           |                  |
|-----------------------------------------------------------------|-------------------------|---------------------|-----------|------------------------------|------------------------|---------------|--------------|-------------------|-----------|------------------|
| Abbreviated Reporting                                           | Storage T               | ānks                |           |                              |                        |               |              |                   |           |                  |
| <ol> <li>Facility Information</li> <li>Status Update</li> </ol> | Edit Emis               | sion Process        | - Stor    | age Tanks                    | 3                      |               |              |                   | ×         | e liquid         |
| 3. Combustion Fuels<br>4. Emission Sources (ES)                 | AER Device<br>ID        | Permit Device<br>ID | A/N       | Process<br>ID                | Equipm                 | ent           | Tank<br>Type | Product           | Rule<br># | ces              |
| 5. Report Process/Emissions                                     | ES1                     |                     | 12345     | P1                           | Storage tar<br>Dispens | nk and<br>ing |              |                   |           | tank             |
| Combustion<br>External Combustion<br>Internal Combustion        | AER Device              | ID ES1<br>AN: 12    | 345       | AER Device M<br>Permit Devic | Name<br>e ID           | Fueling       | Equipme      | nt                |           | hust be<br>hould |
| Use of organics                                                 | Process ID              | P1                  |           | Process Nam                  | e                      |               |              |                   |           | e tank           |
| Spray Coating/Spray<br>Booth<br>Other Use of Organics           | Tank Type<br>Process Co | mment               |           | Imported fro                 | m EPA TANKS            | No            | _            |                   |           | elp              |
| Storage Tanks                                                   | Product                 | Gasoli              | ne (RV    | P 7) - Defa                  | ult                    | -             | *            |                   |           |                  |
| Fugitive Components                                             | Rule #                  | 461                 |           | ▼ * Add F                    | Rule                   |               |              |                   |           |                  |
| Other Processes<br>Process Upset                                | Equipment               | Code Storage        | tank a    | nd Dispens                   | ing                    |               |              | ~                 | ł         | porting.         |
| 6. Additional Toxic<br>Substances Production and<br>Usage       |                         |                     |           |                              |                        |               | Save         | Canc              | el        |                  |
| 7. Perform Data Validation                                      | Stop 1: Proc            | 220                 |           |                              |                        |               | On           | ional: Mar        | k as C    | ompleted         |
| 8. Review Summaries                                             | Step 1. Plot            | .055                |           |                              |                        |               | Οp           | ional. mai        | n as c    | ompieteu         |
| 9. Print Facility Report                                        | AER De                  | vice ID Permit I    | )evice II | A/N Pro                      | ocess ID               | Equipm        | ent          | Tank Ty           | pe Pro    | duct Rule #      |
| 10. Report Submission                                           | Open S1                 |                     |           | 12345                        | P1 Stora               | ge tank and   | d Dispensin  | 3                 |           |                  |
|                                                                 |                         |                     |           |                              |                        |               | Click        | here to <u>de</u> | lete th   | is process.      |
|                                                                 |                         |                     |           |                              |                        |               |              |                   |           |                  |
|                                                                 | Step 2: Thro            | oughput             |           |                              |                        |               |              |                   |           |                  |

Enter fuel throughput information by clicking on the "Open" link under "Step 2: Throughput". Enter the amount of gasoline dispensed from the equipment, select the appropriate units of measure (Note: Mgal = 1,000 gallons), and select throughput type ("Input" is the default). Click "Save" to close the window.

| Other Use of Organics                       | Abbr                       | ovisted P           | porti    | pd                |                                                 |                                                       |                                |                            |
|---------------------------------------------|----------------------------|---------------------|----------|-------------------|-------------------------------------------------|-------------------------------------------------------|--------------------------------|----------------------------|
| Storage Tanks                               | Edit Thro                  | ughput Infor        | mation   | - Storage         | Tanks                                           |                                                       |                                | ×                          |
| Fugitive Components<br>Other Processes      | AER Device<br>ID           | Permit Device<br>ID | A/N      | Process<br>ID     | Equipment                                       | Tank Type                                             | Produc                         | t Rule<br>#                |
| Process Upset                               | ES1                        |                     | 12345    | P1                | Storage tank and                                | Underground<br>Tank                                   | Gasoline (RVP                  | 7) - 461                   |
| Additional Toxic<br>ostances Production and |                            |                     |          | A                 | nnual Throughput<br>25.00000000 M gal           | IUIK                                                  | Delduit                        |                            |
| Perform Data Validation                     | Annual Thr                 | oughput             | 2        | <u>5.000000</u> 0 | <b>ه</b> ٥                                      | • M gal 🗸 *                                           |                                |                            |
| Review Summaries                            | Throughpu                  | t Type              | I        | nput 🗸 🕴          |                                                 |                                                       |                                |                            |
| Print Facility Report                       | Throughpu                  | t Comment           |          |                   |                                                 |                                                       |                                |                            |
| . Report Submission                         |                            |                     |          |                   |                                                 |                                                       |                                |                            |
|                                             |                            |                     |          |                   |                                                 |                                                       | Save                           | Cancel                     |
|                                             | Stop 2:                    | Thursdamut          |          |                   |                                                 |                                                       |                                |                            |
|                                             | SLED Z.                    | Inroughput          |          |                   |                                                 |                                                       |                                |                            |
|                                             | step z.                    | Inrougnput          |          |                   |                                                 |                                                       |                                |                            |
|                                             | Step 2.                    | Inrougnput          |          |                   | Annual Throug                                   | hput                                                  |                                |                            |
|                                             | Open                       | Inrougnput          |          |                   | Annual Throug<br>25.00000000 N                  | hput<br>I gal                                         |                                |                            |
|                                             | Open<br>Step 3:            | Criteria Emis       | sions (l | bs)               | Annual Throug<br>25.0000000 N                   | hput<br>I gal<br>Use <u>Default</u>                   | Emission Factors               | if available.              |
|                                             | Step 2:<br>Open<br>Step 3: | Criteria Emis       | sions (l | bs)<br>Unit       | Annual Throug<br>25.00000000 M<br>Controlled EF | hput<br>I gal<br>Use <u>Default</u><br>EF Data Source | Emission Factors<br>Overall CE | if available.<br>Emissions |

At this point, users submitting an Abbreviated Report should return to the Emission Sources (ES) page and following the steps above. Users submitting an Abbreviated Report should use not change default emission factors or add additional pollutants as detailed below. Doing so will disqualify the user from submitting an Abbreviated Report.

For users that are NOT CTR Abbreviated Reporters, should use the best available site-specific information. For example, the Safety Data Sheets (SDS) for the gasoline used at the site indicate the presence of benzene, ethylbenzene and naphthalene in varying percentages. Since, the SDS states that the gasoline contains naphthalene, the user must enter a new toxic compound by clicking on the "Add New" button under "Step 4: Toxic (TAC/ODC) Emissions". Select the appropriate TAC, enter the emission factor, and select the Emission Factor Data Source (SCAQMD Guidelines for this example).

| Report Process/Emissions | Open Tox                              | IC (TAC/OD          | C) Emi                                                               | ssion intoi                                                                                                    | mation -                                                                                         | storage la                                                        | IIKS                                            |                                             |                                                               |
|--------------------------|---------------------------------------|---------------------|----------------------------------------------------------------------|----------------------------------------------------------------------------------------------------|--------------------------------------------------------------------------------------------------|-------------------------------------------------------------------|-------------------------------------------------|---------------------------------------------|---------------------------------------------------------------|
| ombustion                | AER Device<br>ID                      | Permit Device<br>ID | A/N                                                                  | Process<br>ID                                                                                                    | Equip                                                                                            | ment                                                              | Tank Type                                       | Produc                                      | t R                                                           |
| Internal Compustion      | ES1                                   |                     | 12345                                                                | P1                                                                                                    | Storage t                                                                                        | ank and U                                                         | nderground                                      | Gasoline (RVI                               | 7)-                                                           |
| of organics              |                                       |                     |                                                                      |                                                                                                    | Annual Thro                                                                                      | ughput                                                            |                                                 |                                             |                                                               |
| ay Coating/Spray         |                                       |                     |                                                                      |                                                                                                    | 25.0000000                                                                                       | ∪ m gai                                                           |                                                 |                                             |                                                               |
| n<br>Vr. Uso of Organics | TAC/ODC T                             | oxic Pollutants /   | Ozone D                                                              | enleting Comp                                                                                                    | ounds                                                                                            |                                                                   |                                                 |                                             |                                                               |
| Tanks                    | Pollutant                             |                     | 19 -                                                                 | PAHS [PAH                                                                                                    | POM                                                                                              |                                                                   |                                                 |                                             | ~ *                                                           |
| Components               |                                       |                     | 9120                                                                 | 03 - Naphth                                                                                                    | alene [PAH                                                                                       | I, POMJ                                                           |                                                 |                                             | ~                                                             |
| ocesses                  | TAC Group                             |                     | 19 -                                                                 | PAHs [PAH,                                                                                                    | POM]                                                                                             |                                                                   |                                                 |                                             |                                                               |
| Upset                    | CAS # (Pol                            | lutant)             | 9120                                                                 | 3 - Naphtha                                                                                                    | alene [PAH                                                                                       | , POM]                                                            |                                                 |                                             |                                                               |
| nal Toxic                | STORAGE 1                             | ANK LOSS            |                                                                      |                                                                                                    |                                                                                                  |                                                                   |                                                 |                                             |                                                               |
| s Production and         | Total Loss B                          | ĒF                  | 0.00                                                                 | 042                                                                                                    |                                                                                                  | lbs/M gal                                                         |                                                 |                                             |                                                               |
| m Data Validation        |                                       |                     | C C                                                                  | ontrolled EF                                                                                                    | value                                                                                            |                                                                   |                                                 |                                             |                                                               |
| w Summaries              |                                       |                     | (n                                                                   | nark checkbox                                                                                                    | if EF listed re                                                                                  | epresents EF de                                                   | etermined after c                               | ontrol)                                     |                                                               |
| Facility Report          | Overall Cor                           | ntrol Efficiency    |                                                                      |                                                                                                    |                                                                                                  |                                                                   |                                                 |                                             |                                                               |
| ort Submission           | Emission Fa                           | actor Comment       |                                                                      |                                                                                                    |                                                                                                  |                                                                   |                                                 |                                             |                                                               |
|                          |                                       |                     |                                                                      |                                                                                                    |                                                                                                  |                                                                   |                                                 |                                             | 11                                                            |
|                          |                                       |                     | 1.1                                                                  |                                                                                                    |                                                                                                  |                                                                   |                                                 |                                             |                                                               |
|                          |                                       |                     | If not                                                               | t using AQP                                                                                                    | 1D defaul                                                                                        | t emission fa                                                     | actor please p                                  | orovide deta                                | ailed                                                         |
|                          |                                       |                     | If not<br>refer                                                      | ences in the                                                                                                    | <b>1D defaul</b><br>Emission                                                                     | t emission fa<br>Factor Com                                       | actor please p<br>ment box abo                  | ve or uploa                                 | ailed<br>d file                                               |
|                          |                                       |                     | If not<br>referent<br>with<br>Proce                                  | ences in the<br>the informa<br>esses withou                                                                                                    | <b>1D defaul</b><br>Emission<br>tion.<br>It this info                                            | t emission fa<br>Factor Comi<br>rmation are                       | actor please p<br>ment box abo<br>subject to au | orovide deta<br>ve or uploa<br>dit.         | iled<br>d file                                                |
|                          |                                       |                     | If not<br>refer<br>with<br>Proce                                     | ences in the<br>the informa<br>esses withou                                                                                                    | 1D defaul<br>Emission<br>tion.<br>It this info                                                   | t emission fa<br>Factor Comi<br>rmation are                       | actor please p<br>ment box abo<br>subject to au | provide deta<br>ve or uploa<br>dit.         | ailed<br>d file                                               |
|                          | Emission Fa                           | actor Data Sourc    | If not<br>refer<br>with<br>Proce                                     | ences in the<br>the informa<br>esses withou<br>QMD Guidel                                                                                                    | 1D default<br>Emission<br>tion.<br>It this info<br>ines                                          | t emission fa<br>Factor Comi<br>rmation are                       | actor please p<br>ment box abo<br>subject to au | provide deta<br>ve or uploa<br>dit.         | ailed<br>d file<br>∽ *                                        |
|                          | Emission Fa                           | actor Data Sourc    | If not<br>refer<br>with<br>Proce<br>SCA                              | ences in the<br>the informa<br>esses withou<br>QMD Guidel                                                                                                    | 1D default<br>Emission<br>tion.<br>It this info<br>ines<br>bs                                    | t emission fa<br>Factor Comr<br>rmation are                       | actor please p<br>ment box abo<br>subject to au | provide deta<br>ve or uploa<br>dit.         | ailed<br>d file                                               |
|                          | Emission Fa<br>Emissions              | actor Data Sourc    | If not<br>reference<br>With<br>Proce<br>SCA<br>1.050                 | ences in the<br>the informa<br>esses withou<br>QMD Guidel                                                                                                    | <b>1D defaul</b><br>E Emission<br>tion.<br>It this info<br>ines<br>bs                            | t emission fa<br>Factor Comr<br>rmation are                       | actor please p<br>ment box abo<br>subject to au | orovide deta<br>ve or uploa<br>dit.         | iled<br>d file                                                |
|                          | Emission Fa                           | actor Data Sourc    | If not<br>refer<br>with<br>Proce<br>SCA                              | ences in the<br>the informa<br>esses withou<br>QMD Guidel                                                                                                    | ID defaul<br>Emission<br>tion.<br>ut this info<br>ines<br>bs                                     | t emission fa<br>Factor Comi<br>rmation are                       | actor please p<br>ment box abo<br>subject to au | provide deta<br>ve or uploa<br>dit.<br>Save | iled<br>d file<br>v *                                         |
|                          | Emission Fa                           | actor Data Sourc    | If not<br>refer<br>with<br>Proce<br>SCA                              | ences in the<br>the informa<br>esses withou<br>QMD Guidel                                                                                                    | 1D defaul<br>Emission<br>tion.<br>It this info<br>ines<br>bs                                     | t emission fa<br>Factor Comi                                      | actor please p<br>ment box abo<br>subject to au | rovide deta<br>ve or uploa<br>dit.<br>Save  | iled<br>d file<br>v *                                         |
|                          | Emission Fa<br>Emissions<br>Step 4: 7 | actor Data Sourc    | If not<br>reference<br>with<br>Proce<br>SCA<br>1.050                 | ences in the<br>ences in the<br>esses withou<br>QMD Guidel<br>000000e-2 l                                                                                                    | 1D defaul<br>Emission<br>tion.<br>ut this info<br>ines<br>bs<br>s)                               | t emission fa<br>Factor Comr<br>rmation are                       | actor please p<br>ment box abo<br>subject to au | rovide deta<br>ve or uploa<br>dit.<br>Save  | iled<br>d file<br>v *                                         |
|                          | Emission Fa<br>Emissions<br>Step 4: 1 | actor Data Sourc    | If not<br>refer<br>with<br>Proce<br>SCA<br>1.050                     | QMD Guidel<br>000000e-2 l                                                                                                    | 1D defauli<br>Emission<br>tion.<br>It this info<br>ines<br>bs<br>s)<br>Unit                      | t emission fr<br>Factor Com<br>rmation are<br>Controlled EF       | EF Data Source                                  | rovide deta<br>ve or uploa<br>dit.<br>Save  | iiled<br>d file                                               |
|                          | Emission Fa<br>Emissions<br>Step 4: 1 | actor Data Source   | If not<br>refer<br>with<br>Proce<br>SCA<br>1.050<br>DDC) Em<br>CAS # | August 2000<br>August 2000<br>Augus | 1D defauli<br>Emission<br>tion.<br>It this info<br>ines<br>bs<br>bs<br>s)<br>Unit<br>lbs / M gal | t emission fr<br>Factor Com<br>rmation are<br>Controlled EF<br>No | EF Data Source<br>AQMD default                  | rovide deta<br>ve or uploa<br>dit.<br>Save  | iiled<br>d file<br>*<br>*<br>Cancel<br>Emission<br>9.97500000 |

Data entry for this device is now complete. You may edit any of the entered data by selecting "Open" next to the device on the Emission Sources (ES) page and following the steps above.